# GARDEN FOR WILDLIFE<sup>M</sup> 2024 PHOTO CONTEST

#### HOW TO ENTER STEP BY STEP GUIDE

#### **Step 1: Go to the Photo Contest Website**

#### Go to www.gfwphotocontest.nwf.org

- All entrants must create a Garden for Wildlife 2024 Photo Contest account by pressing the "Enter" button at the top right of the page.
- If you have already created an account for the 2024 contest skip step 2 and instead press the "Login" button where you can enter your username and password.

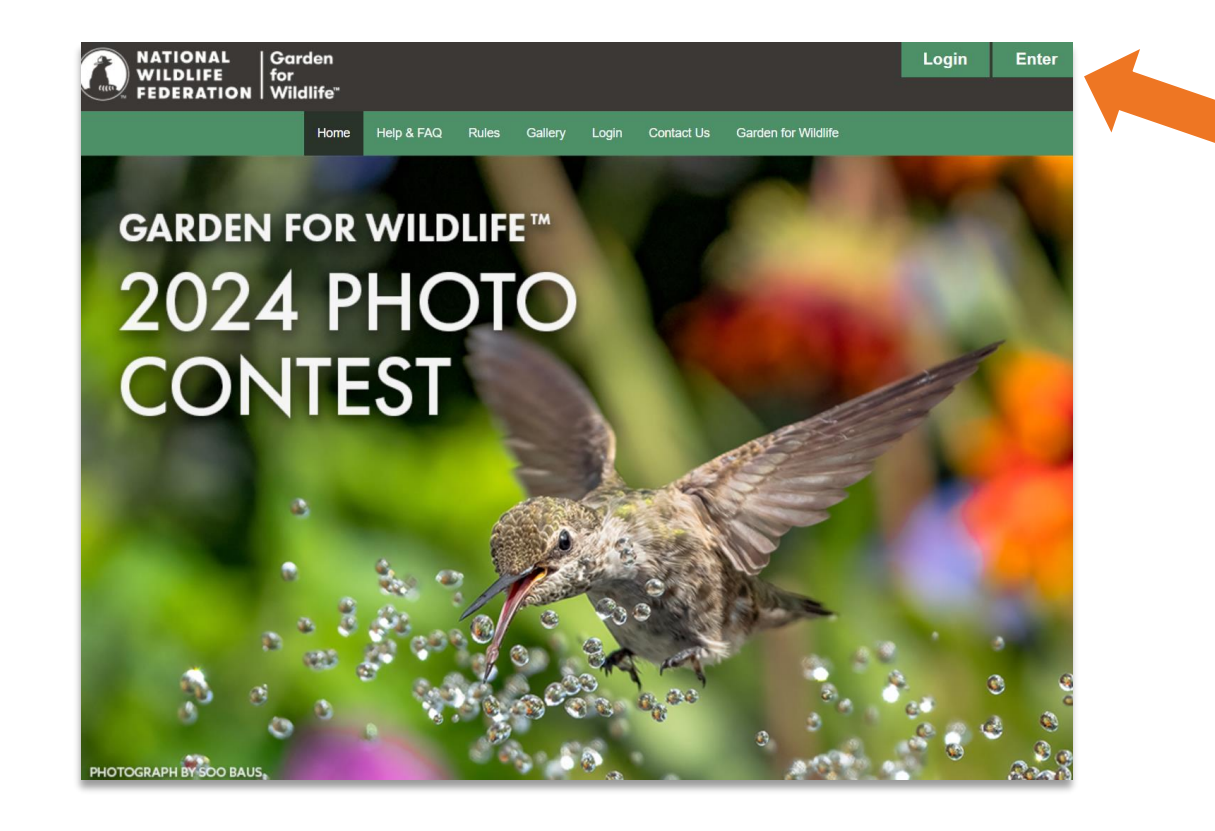

\*If you have a previous year's Garden for Wildlife or National Wildlife Federation Photo Contest account, a new account still must be created for this contest.

### **Step 2: Create Your Account**

- To begin your registration, first select General Entrant or Youth Entrant\* from the drop down menu. Then fill out all required fields (indicated with a red asterisk).
- Be sure to save your username and password!

| NATIONAL   Garden<br>WILDLIFE   for          |                                                              | Login Enter |
|----------------------------------------------|--------------------------------------------------------------|-------------|
| FEDERATION   Wildlife"                       |                                                              |             |
| Home                                         | elp & FAQ Rules Gallery Login Contact Us Garden for Wildlife |             |
|                                              | (                                                            | Save Back   |
| Account                                      |                                                              |             |
| *Please select General or Youth (13-         | 7)                                                           |             |
| General                                      | ~                                                            |             |
| Contact Information                          |                                                              |             |
|                                              |                                                              |             |
| *First Name                                  | *Last Name                                                   |             |
| *Address                                     | Apt. or Suite                                                |             |
|                                              |                                                              |             |
| *City                                        | *State *Country                                              |             |
|                                              | Please Select V United States                                | ~           |
| *Zip/Postal Code                             | Phone Number *Email Address                                  |             |
|                                              | () ensweeney@gmail.com                                       |             |
| *How did you hear about us?<br>Please Select | about us                                                     |             |
|                                              |                                                              |             |
| Account information                          |                                                              |             |
| *Username                                    | *Password *Confirm Password                                  |             |
|                                              |                                                              |             |

#### After creating an account, you will receive an email to confirm your registration.

\*If you're filling out the form for a Youth Entrant, be sure to include the child's name and age in the "Youth" fields at the bottom

## **Step 3: Select Your Photo Package**

- You have three photo-entry packages to choose from depending on the number of photos you would like to enter.
- Once your select your photo package, enter your payment information and check out.

| NATIONAL   Garden<br>WILDLIFE   for<br>FEDERATION   Wildlife" |                                         |                                                               |                                          |                                      |                     | Login | Enter |
|---------------------------------------------------------------|-----------------------------------------|---------------------------------------------------------------|------------------------------------------|--------------------------------------|---------------------|-------|-------|
| Home                                                          | Help & FAQ Ru                           | iles Gallery                                                  | Login                                    | Contact Us                           | Garden for Wildlife |       |       |
|                                                               |                                         |                                                               |                                          |                                      |                     |       |       |
| St                                                            | tart Up                                 | loadir                                                        | ng Y                                     | ′our F                               | hotos               |       |       |
|                                                               | Pleas                                   | e select a ph                                                 | oto pac                                  | kage below:                          |                     |       |       |
|                                                               | O <b>20 Pho</b><br>(include<br>subscrip | <b>tos for \$25</b><br>is free one ye<br>otion of <i>Nati</i> | - <b>BEST \</b><br>ear digit<br>onal Wil | <b>/ALUE</b><br>al<br><i>dlife</i> ) |                     |       |       |
|                                                               | ○ 15 Pho                                | tos for \$20                                                  |                                          |                                      |                     |       |       |
|                                                               | $\bigcirc$ 10 Pho                       | to for \$15                                                   |                                          |                                      |                     |       |       |
|                                                               |                                         | Proceed t                                                     | o Paym                                   | ent                                  |                     |       |       |
|                                                               |                                         |                                                               |                                          |                                      |                     |       |       |
|                                                               |                                         |                                                               |                                          |                                      |                     |       |       |

# **Step 4: Start a Submission**

- Click on the "Add Entry" button to begin adding photos to your account. Remember that you must be logged in to access this button and page.
- Start with "Photo Subject" and select a contest category for each photo entry.
- Click on "save" button to proceed to next steps.

|                                                        | Home                                                | Bulas                            |                                                    | Add Entry                                  | Entries & Doumont                                               | Collony              | Contact Lie             | Cardon for Wildlife                       |
|--------------------------------------------------------|-----------------------------------------------------|----------------------------------|----------------------------------------------------|--------------------------------------------|-----------------------------------------------------------------|----------------------|-------------------------|-------------------------------------------|
|                                                        | nome                                                | Rules                            | ΠειραΓΑΟ                                           | Add Entry                                  | Entries & Fayment                                               | Gallery              | Contact US              | Garden for windine                        |
|                                                        |                                                     |                                  |                                                    |                                            |                                                                 |                      |                         |                                           |
| his year's contes                                      | st is comprised of                                  | five differe                     | nt categories:                                     |                                            |                                                                 |                      |                         |                                           |
| <ul> <li>People in the<br/>garden kids in</li> </ul>   | • Wildlife Garden: Peo<br>n the garden).            | ople of all ages                 | observing wildlif                                  | g habitat, enjo                            | ying the habitat garden and pa                                  | rticipating in sus   | ainable practices. (In  | cludes portraits in your garden, working  |
| Certified Will                                         | dlife Habitat Landsca                               | apes: Includes                   | one or more                                        | vitat elements liste                       | d below:                                                        |                      |                         |                                           |
| Foo                                                    | od – i.e. native plants,                            | nectar providir                  | ng plants for post ato                             | rs, berries, nuts, see                     | eds, artificial feeders such as bir                             | d or hummingbir      | d feeders, and more.    |                                           |
| Wa                                                     | ter – i.e. backvard por                             | nds. water gard                  | len, bird baths, and pu                            | ddling dishes, and                         | more.                                                           |                      |                         |                                           |
| Cou                                                    | ver – i.e. native plants                            | wooded area                      | evergreens meadows                                 | prairies and group                         | ind cover toad abodes and roa                                   | sting boxes, rock    | and brush piles and     | more.                                     |
| CO.                                                    | ere te Deier Veure - i                              | wooded area,                     | evergreens, meddows                                | , prairies, and grou                       |                                                                 | - sharles and this   | land brosh price and i  | more.                                     |
| Pla                                                    | ces to Raise Young – I.                             | .e. mature tree                  | s, meadows and prain                               | es, wetiand, nost pi                       | iants, dead trees or snags, dens                                | e shrubs and thic    | kets, and more.         |                                           |
| Sus                                                    | stainable gardening –                               | riparian buffer                  | s, ground cover, terrad                            | tes, rain gardens, us                      | se of native plants, reduced law                                | ns, composting, i    | ain barrels, and more   |                                           |
| Cer<br>wile                                            | rtified Wildlife Habitat<br>dlife included. Bonus j | sign – photos<br>points awarded  | of the sign in wildlife<br>I to photos including a | habitat garden land<br>sign.               | dscapes, with native plants, or v                               | vith wildlife. Pleas | e do not submit phot    | os of sign without other garden elemer    |
| <ul> <li>Wildlife Obset</li> </ul>                     | ervations Where Peo                                 | ple Live, Worl                   | k, Play, Learn and Wo                              | orship: Portraits and                      | d behavior of wildlife in your wi                               | ldlife habitat. Exa  | mples: birds, butterfli | es, native bees and other pollinators, sn |
| mammals, am                                            | phibians.                                           |                                  |                                                    |                                            |                                                                 |                      |                         |                                           |
| <ul> <li>Close-up Nat</li> <li>Young Habita</li> </ul> | tive Plants and their<br>at Photographers, Ph       | wildlife visito<br>otos taken by | rs. Close up photos of<br>photographers ages 1     | native plants that p<br>3-17. *ONLY availa | provide, food, cover, or places f<br>able to vouth reaistrants. | or wildlife to rais  | e young.                |                                           |
|                                                        |                                                     | · · · · · ·                      |                                                    |                                            |                                                                 |                      |                         |                                           |
| ooking to g                                            | hack and rou                                        | iow or o                         | lit vour ovicti                                    | na ontrioc? (                              | lick on the "Entries                                            | 8 Daymor             | t" tab from t           | ha manu                                   |
| looking to ge                                          | D DACK and rev                                      | new or ea                        | int your existin                                   | ng entries: C                              | LICK ON the Entries                                             | o raymer             | tab from t              | ne menu.                                  |
|                                                        |                                                     |                                  |                                                    |                                            |                                                                 |                      |                         | Save Back                                 |
|                                                        |                                                     |                                  |                                                    |                                            |                                                                 |                      |                         |                                           |
|                                                        |                                                     |                                  |                                                    |                                            |                                                                 |                      |                         |                                           |
|                                                        |                                                     |                                  |                                                    |                                            |                                                                 |                      |                         |                                           |
|                                                        | Photo Details                                       |                                  |                                                    |                                            |                                                                 |                      |                         |                                           |
|                                                        | Photo Details                                       |                                  |                                                    |                                            |                                                                 |                      |                         |                                           |
|                                                        | Photo Details                                       | ct (describe                     | 2)                                                 |                                            |                                                                 |                      |                         |                                           |
|                                                        | Photo Details                                       | ct (describe                     | •)                                                 |                                            |                                                                 |                      |                         |                                           |
|                                                        | Photo Details                                       | ct (describe                     | 2)                                                 |                                            |                                                                 |                      |                         |                                           |
|                                                        | Photo Details<br>*Photo Subje<br>*Category          | ct (describe                     | •)                                                 |                                            |                                                                 |                      |                         |                                           |
|                                                        | Photo Details Photo Subje Category Please Select    | ct (describe                     | •)                                                 |                                            |                                                                 |                      |                         |                                           |

## **Step 5: Upload Your Photo**

Fill out the photo information for each image. Be accurate with image description, as it can not be changed after it's submitted.

Click "Select" to select a photo from your computer or mobile device.

Would you like to donate your photo to NWF? Learn what this means by clicking here.

After your image is uploaded, click "Submit Entry" to submit this photo.

| Photo Details                                                                                              |
|----------------------------------------------------------------------------------------------------|
|                                                                                                    |
| *Photo Subject (describe)                                                                                  |
| Turtle Example                                                                                             |
| Category                                                                                                   |
| Certified Wildlife Habitat Landscapes                                                                      |
| 'When was this image taken? (Please state month or time of year)                                           |
| season, month, year                                                                                        |
| Where was this photo taken? (Please specify city state country atc.)                                       |
| Where photo was taken.                                                                                     |
|                                                                                                    |
| *Photo Story (please include garden clubs and affiliations)<br>Information about your photo poss here.     |
|                                                                                                    |
|                                                                                                    |
|                                                                                                    |
|                                                                                                    |
|                                                                                                    |
|                                                                                                    |
| 461                                                                                                    |
| Camera Equipment                                                                                           |
| Your camera equipment                                                                                      |
| *Specify Digital Alterations                                                                               |
| Any alterations made to your photo.                                                                        |
|                                                                                                    |
|                                                                                                    |
|                                                                                                    |
|                                                                                                    |
|                                                                                                    |
| 265                                                                                                    |
| I Inland Photo hara                                                                                        |
|                                                                                                    |
|                                                                                                    |
|                                                                                                    |
| 4-Wirtlife Observed-1004900 Bill Klinp                                                                     |
| JPG, 123 MB                                                                                                |
|                                                                                                    |
|                                                                                                    |
| I wish to donate my image to the National Wildlife Enderstion (please relact Yes or Not then save          |
| O Yes No                                                                                                   |
| 2 have read and agreed to the photo donation terms as set forth in Section 15 of the Official Rules, and I |
| understand how my donated images may be used to help NWF.                                                  |
|                                                                                                    |
| 2dve                                                                                                    |
|                                                                                                    |
| Submit Petry   Back                                                                                        |
|                                                                                                    |

# **Step 6: See Your Entries or Add More**

- Entered images can be reviewed in the "Entries & Payment" page.
- Want to submit more? Click on "Add Entry" to add more images.

#### **Check the Status of Your Images:**

Accepted - Images have been successfully submitted

Completed - Images are uploaded, but not submitted

Incomplete - Something is missing.

#### Here are a few tips that can help you with the entry process 1. To add a new entry, click on the 'Add Entry' button, fill out the photo subject and select a photo contest category, and click 'Save'. (If you did not already pay the entry fee during the registration process, you will be prompted to purchase a photo-entry package. Additional packages may also be purchased, there is no limit on the total number of images allowed. 2. To edit an existing entry or review your submissions, scroll down on this page to your entry list. To edit draft entry forms, click on the image's 'Entry Title' or the corresponding pencil icon. To replace an image you don't want, and it has not been submitted, click on the entry title to replace it with a new description and upload a new image 3. To complete your submission form, all required information fields (denoted by a red asterisk\*) for each image must be filled out before you can submit your entry to be judged. If the required information has not been completed, the corresponding missing fields will be displayed. Click the image's status then click on the field name to be taken to the co-field to complete the form. Do not click submit until you are completely done with your entry. Accepted entries cannot be edited 4. To submit an entry for judging, click on the 'Submit' button. The application form is complete and will show a status of 'Accepted,' the image will automatically be entered to the judging site. Once you have submitted, the entry cannot be modified Each photo entered into the Photo Contest is automatically entered for the People's Choice Award, viewable in the gallery for voting by the public and sharable with family and friends through social media. If you do not wish to enter your photo into the People's Choice Award contest, at time of entry you must uncheck the appropriate box for each photo in the submission form. Unchecking this box means your entered photo will be seen only by NWPC judges and not available for viewing in the public gallery. Entry Status · Accepted: Denotes a successful submitted image. An accepted entry cannot be edited nor deleted. · Completed: Denotes entry still needs to be submitted to the judges. Entry can be edited or deleted. Incomplete: Denotes the application form is not completely filled out, click on the entry's title to complete the Photo Details form. Entry can be edited or deleted If you have more questions, please check out the Help & FAQ page Thumbnail images below are for confirmation of your entries. Judges will review original images Add Entry View/Print Invoice Payment Status Edit No Entry Title Category Status Date Added \$1.00 Close-Lin Native Plants and their 0 3 Bee Example SUBMIT \$0.00 07/23/2021 Wildlife Visito (5) 2 Turtle Example Certified Wildlife Habitat Landscape \$0.00 07/23/2021 Accented Wildlife Observations Where People 1 Bird Example 0 \$1.00 07/21/2021 Incomplete Live, Work, Play, Learn, and Worship \$1.00

#### Need additional help? Click on the "Contact Us" button and submit your question